# APIC-EM 1.3. - certificaatgeneratie - verwijdering via API

## Inhoud

Inleiding Achtergrondinformatie Hoe ga je weten wat de huidige stand van het apparaat is? Hoe zorgt u ervoor dat APIC-EM ook hetzelfde certificaat heeft of dat APIC-EM hetzelfde certificaat heeft begrepen of niet? Hoe het certificaat van het apparaat te verwijderen? Hoe wordt het certificaat van APIC - EM toegepast? Soms heeft APIC-EM het certificaat maar het apparaat niet. Hoe kun je het oplossen?

## Inleiding

Dit document beschrijft hoe u de Cisco Application Policy Infrastructure Controller (APIC) -Extension Mobility (EM) API kunt gebruiken om het certificaat te maken - verwijderen. Met IWAN wordt dit allemaal automatisch ingesteld. Op dit moment heeft IWAN echter geen stroom om automatisch apparaat uit het verlopen certificaat te herstellen.

Het goede deel is dat er een soort van stroom in automatisering is in termen van RestAPI. Maar die automatisering is per apparaat en heeft wat informatie nodig over het apparaat. De RestAPI-stroom die buiten IWAN-stroom staat, gebruikt een mechanisme om het certificaat voor apparaat te automatiseren.

## Achtergrondinformatie

Gebruikelijke klanttopologie.

SPOKE — HUB — APIC\_EM [controller]

Dit zijn de drie situaties:

- Het certificaat is verlopen.
- Het certificaat vernieuwt niet.
- Het certificaat is helemaal niet beschikbaar.

## Hoe ga je weten wat de huidige stand van het apparaat is?

Start de commando Switch# sh huilpki cert.

```
HUB2#sh cry pki cert
Certificate
  Status: Available
  Certificate Serial Number (hex): 3C276CE6B6ABFA8D
  Certificate Usage: General Purpose
 Issuer:
   cn=sdn-network-infra-subca
  Subject:
   Name: HUB2
   cn=ASR1001 SSI161908CX sdn-network-infra-iwan
   hostname=HUB2
 Validity Date:
   start date: 06:42:03 UTC Mar 28 2017
   end date: 07:42:03 UTC Mar 28 2017
 Associated Trustpoints: sdn-network-infra-iwan
CA Certificate
 Status: Available
 Certificate Serial Number (hex): 04
 Certificate Usage: General Purpose
 Issuer:
   cn=ca
 Subject:
   cn=sdn-network-infra-subca
 Validity Date:
   start date: 06:42:03 UTC Mar 28 2017
   end date: 07:42:03 UTC Mar 28 2017
 Associated Trustpoints: sdn-network-infra-iwan
```

Als je ziet, zijn er twee certificaten en hier moet je Associated Trustpoint controleren.

De einddatum zal gewoonlijk één jaar zijn en moet langer zijn dan de aanvangsdatum.

Als het sdn-netwerk-infra-iwan is, betekent het vanuit APIC-EM dat u zowel id als CA certificaatgeregistreerd hebt.

## Hoe zorgt u ervoor dat APIC-EM ook hetzelfde certificaat heeft of dat APIC-EM hetzelfde certificaat heeft begrepen of niet?

a. Versie van apparaat tonen en het serienummer verzamelen:

```
If you require further assistance please contact us by sending email to
export@cisco.com.
License Type: RightToUse
License Level: adventerprise
Next reload license Level: adventerprise
cisco ASR1001 (1RU) processor (revision 1RU) with 1062861K/6147K bytes of memory.
Processor board ID SSI[61908CX
4 Gigabit Ethernet interfaces
32768K bytes of non-volatile configuration memory.
4194304K bytes of physical memory.
7741439K bytes of eUSB flash at bootflash:.
```

Met behulp van dit serienummer kunt u een APIC-EM query uitvoeren om uit te vinden wat APIC-EM denkt aan dit apparaat.

b. Navigeren in naar API-documentatie.

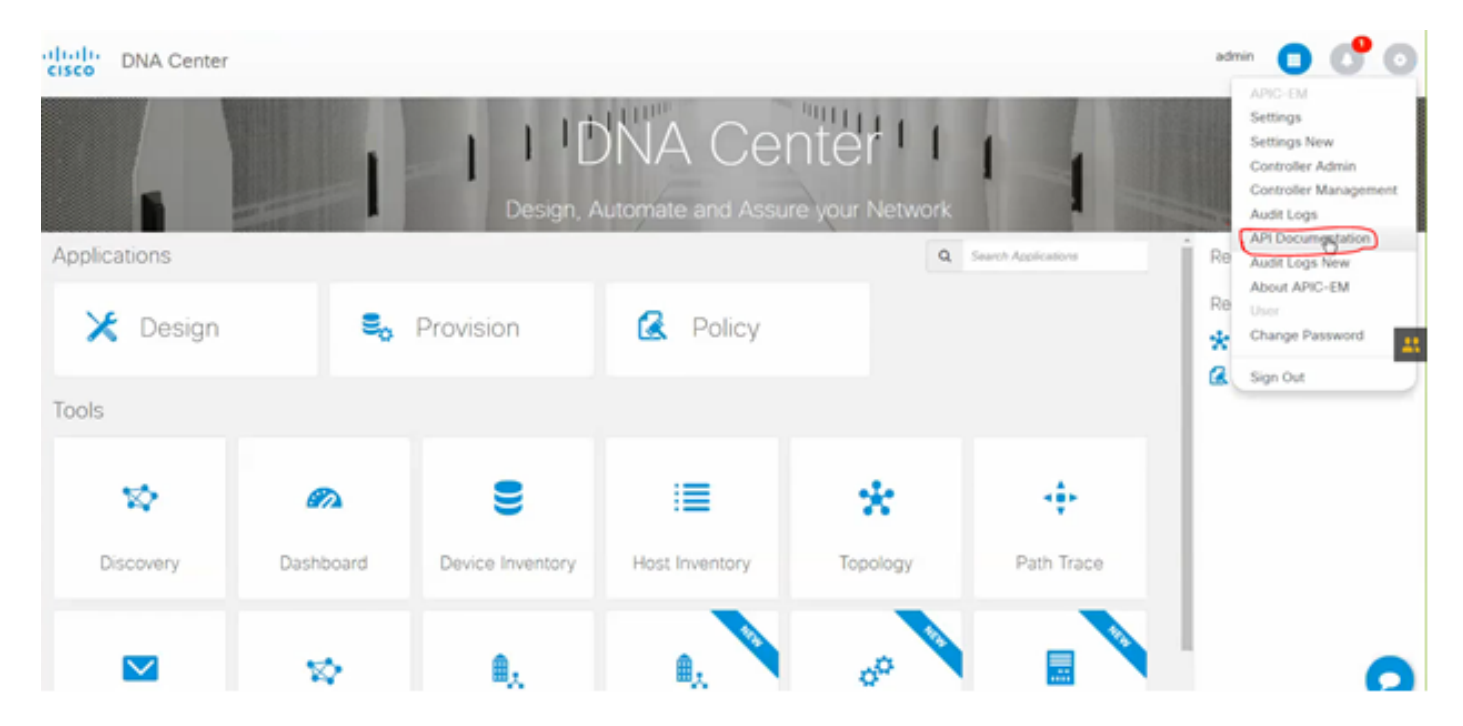

- c. Klik op Public Key Infrastructure (PKI) Broker.
- d. Klik op First API om de status van de API-kant te leren kennen.

| cisco DNA Center                                   | API Documentation                            | ac                            |
|----------------------------------------------------|----------------------------------------------|-------------------------------|
| Policy Administration<br>Role Based Access Control | /certificate=authority/idcert/ca/{id}/{type} | getDefaultCaPem               |
| Scheduler<br>Service Provision Engine              | /certificate-authority/update/{id}/{type}    | updateDefaultCaPem            |
| Site Profile Service                               | /certificate-authority/{id}/(type)           | updateDefaultCaPem            |
| Task<br>Topology                                   | /trust-point                                 | pkiTrustPointListGet          |
| default Title POST                                 | /trust-point                                 | pkiTrustPointPost             |
| GET                                                | /trust-point/count                           | pkiTrustPointListGet          |
| GET                                                | /trust-point/pkcs12/{trustPointId}//{token}  | pkiTrustPointPkcs12Download   |
| DELETE                                             | /trust-point/serial-number/{serialNumber}    | pkiTrustPointDeleteByDeviceSN |
| GET                                                | /trust-point/serial-number/{serialNumber}    | pkiTrustPointGetByDeviceSN    |
| GET                                                | /trust-point/{startIndex}/{recordsToReturn}  | getCertificateBriefList       |
| DELETE                                             | /trust-point/{trustPointid}                  | pkiTrustPointDelete           |
| POST                                               | /trust-point/{trustPointId}                  | pkiTrustPointPush             |

Klik op GET.

Klik in één selectieteken op het serienummer dat van de uitvoer van het apparaat wordt verzameld.

Klik op Uitproberen!.

Vergelijk de uitvoerwaarde met de sh crp cert uitvoer van het apparaat.

### Hoe het certificaat van het apparaat te verwijderen?

Soms is het zo dat op het apparaat het certificaat aanwezig is en in de APIC-EM is het er niet. Daarom krijg je een foutmelding als je **Get API** runt.

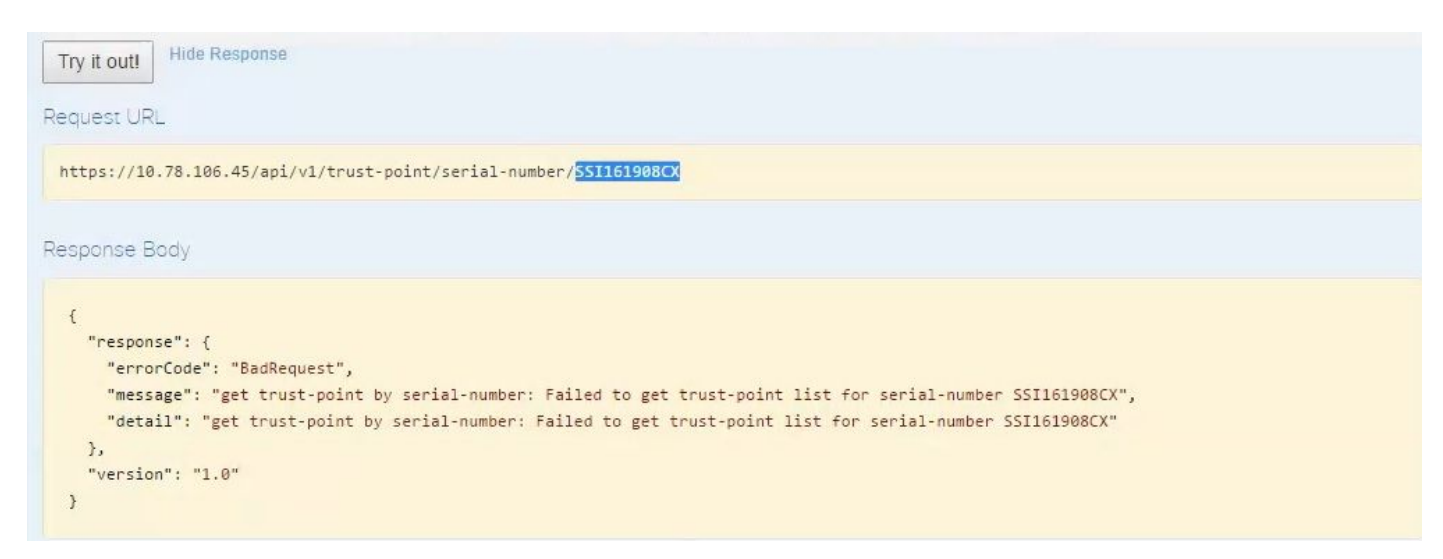

De oplossing is slechts één en dat is het verwijderen van het certificaat van apparaat:

#### a. Switch# tonen run | Ik vertrouw op

```
HUB2#sh run | i trustpoint
crypto pki trustpoint zxz
crypto pki trustpoint <mark>sdn-network-infra-iwan</mark>
HUB2#
```

Start commando Switch# op crypto piste trustpoint <trustpoint name>.

```
HUB2#conf t
Enter configuration commands, one per line. End with CNTL/Z.
HUB2(config)#no crypto pki trustpoint sdn-network-infra-iwan
% Removing an enrolled trustpoint will destroy all certificates
received from the related Certificate Authority.
Are you sure you want to do this? [yes/no]: yes
% Be sure to ask the CA administrator to revoke your certificates.
HUB2(config)#
```

Deze opdracht verwijdert alle certificaataanvraag op een apparaat dat is gekoppeld aan het geselecteerde trustpunt.

Controleer opnieuw of het certificaat is verwijderd.

Gebruik de opdracht: Schakelaar... huil graf.

Het zou geen sdn trustpunt moeten tonen dat is verwijderd.

b. Verwijdering van sleutel:

Start commando op apparaat: Switch# sh huilen sleutel mypubkey.

Hier zal je zien dat de Key name begint met sdn-netwerk-infra.

Opdracht om toets te verwijderen:

```
HUB2(config)#cry key zeroize rsa sdn-network-infra-iwan
% Keys to be removed are named 'sdn-network-infra-iwan'.
% All router certs issued using these keys will also be removed.
Do you really want to remove these keys? [yes/no]: yes
HUB2(config)#
```

2. Zorg ervoor dat de APIC-EM interface die op het apparaat is aangesloten, Pingable is.

Het kan gebeuren dat APIC-EM twee interfaces heeft waarvan het ene openbaar is en het andere privé. In dat geval, zorg ervoor dat de APIC-EM interface die op het apparaat communiceert met elkaar pingt.

```
HUB2#ping 10.10.10.10
Type escape sequence to abort.
Sending 5, 100-byte ICMP Echos to 10.10.10.10, timeout is 2 seconds:
11111
Success rate is 100 percent (5/5), round-trip min/avg/max = 1/1/1 ms
HUB2#
```

### Hoe wordt het certificaat van APIC - EM toegepast?

Onder APIC-EM, wanneer op API-documentatie wordt gedrukt en PKI Broker is geselecteerd, is deze optie beschikbaar.

#### POST/trust-point

• Hierdoor wordt een certificaat met APIC - EM gemaakt.

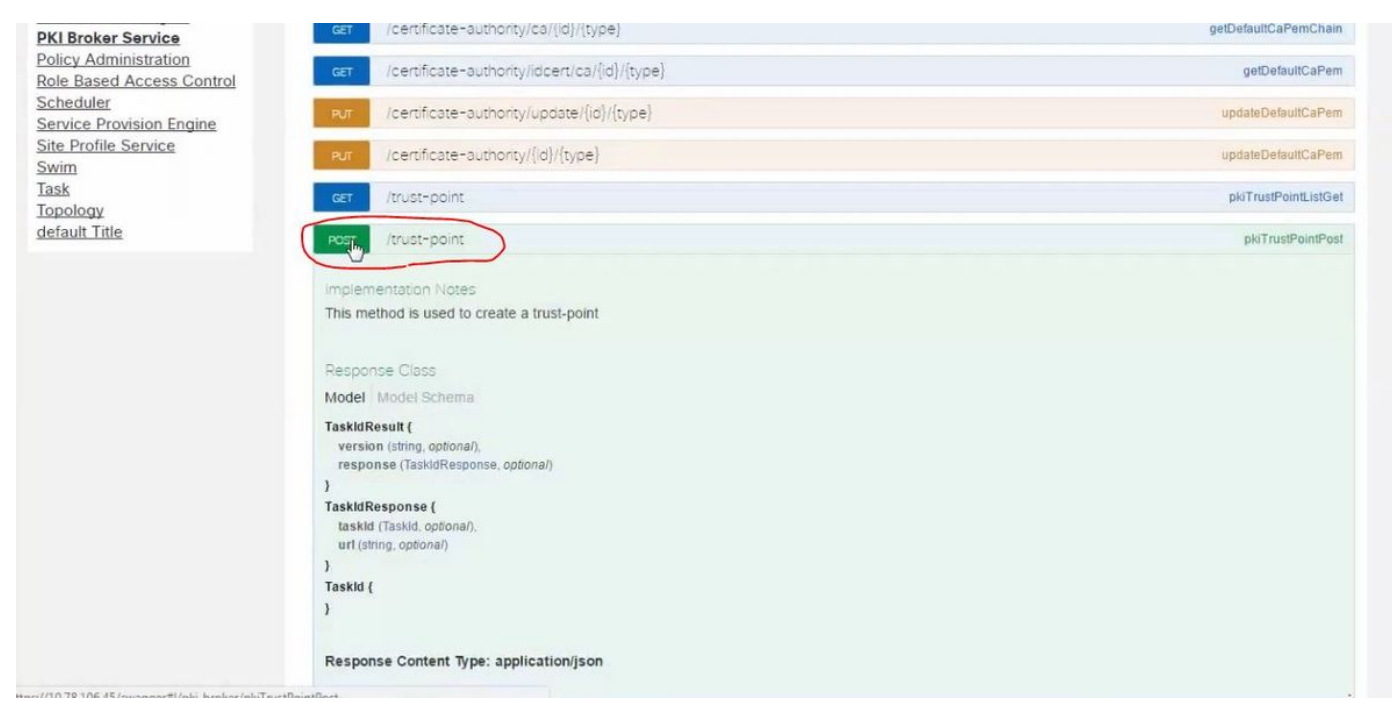

Vervolgens moet u informatie over het apparaat hebben en op de knop klikken om het uit te proberen.

#### **Response** Class Model Model Schema TaskldResult { version (string, optional), response (TaskidResponse, optional) } TaskidResponse { taskld (Taskld, optional), url (string, optional) } Taskid { } Response Content Type: application/json Parameters Parameter Value Description Parameter Type Data Type pkiTrustPointInput pkiTrustPointInput body Model Model Schema "platfamid" "ASR1001". "senalNumber" "SSI161008CX". "tustErofieName", "sin-network-infra-iwan" PkiTrustPoint { sarialsamoint ( serialNumber (sting): Devices serial-number, entityName (sting): Devices hostname, id (sting, optional): Trush-point identification. Automatically generated, platformid (sting): Platform identification. Eg. "entityType":"router entityName" "HUB2" 2 ASR1008 Parameter content type: application/json 🔻 trustProfileName (string): Name of trust-profile (must already exist. Default sdn-network-infra-iwan

entityType (string, optional): Available options: rou

Voorbeeld:

{ "platformId":"ASR1001", "serialNumber":"SSI161908CX", "trustProfileName":"sdn-network-infra-iwan", "entityType":"router", "entityName":"HUB2"

}

- De gemarkeerde informatie is STATISCH en de rest is Dynamisch.
- Entiteitsnaam is Hostnaam van het apparaat.
- Serienummer dat je hebt van de show versie van het apparaat.
- Entiteitstype dat u kunt wijzigen op basis van het type apparaat.

• Deze informatie is nodig om APIC-EM te vertellen om het apparaat te configureren. Hier begrijpt APIC-EM het serienummer. Uitvoer van probeer het uit!:

| Response Body                                                                                                    |                                                                                                    |
|----------------------------------------------------------------------------------------------------|----------------------------------------------------------------------------------------------------|
| <pre>{     "response": {         "taskId": "la         "url": "/api/     },     "version": "1.0 }</pre>                                                                                                    | 395ed1-1730-43fa-9527-327ed3e6e12b",<br>v1/task/1a395ed1 2730-43fa-9527-327ed3e6e12b"<br>"                                                                                                    |
| Response Code                                                                                                    |                                                                                                    |
| 202                                                                                                    |                                                                                                    |
| Response Headers                                                                                                    |                                                                                                    |
| <pre>{     "Pragma": "no-ca     "Content-Securit     "X-Frame-Options     "Date": "Tue, 28     "Strict-Transpor     "Content-Type":     "Access-Control-     "(ache-Control":     "Transfer-Encodi     "Access-Control- }</pre> | che, no-cache",<br>y-Policy": "style-src 'self' 'unsafe-inline'; script-src 'self' 'unsafe-eval' 'unsafe-inline' 'nonce-2dcc163f-98f3-45e2-bd5b<br>": "SAMEORIGIN, SAMEORIGIN",<br>Mar 2017 10:10:06 GMT",<br>t-Security": "max-age=31536000; includeSubDomains, max-age=31536000; includeSubDomains",<br>"application/json;charset=UTF-8",<br>Allow-Origin": "https://10.78.106.45",<br>"no-cache, no-store, no-cache, no-store",<br>ng": "chunked",<br>Allow-Credentials": "false" |

Deze uitvoer betekent dat het bestand intern wordt aangemaakt door APIC-EM en is nu gereed om op het apparaat in te zetten. De volgende stap is om dit apparaat in de bundel te duwen. Om te duwen, moet je een vertrouwenspoint ID krijgen. Dit kan worden gedaan via Get API CALL.

#### <u>GET/trust-point/serienummer/ {serienummer}</u> - Query

| CET /trus                                                                                                    | t-point/serial-number/{serialNumbe                                                                                                    | d                                                                                                    |                          | pkiTrustPointGetByDeviceSN |
|----------------------------------------------------------------------------------------------------|----------------------------------------------------------------------------------------------------|----------------------------------------------------------------------------------------------------|--------------------------|----------------------------|
| malementatio                                                                                                    | han Nomen                                                                                                    |                                                                                                    |                          |                            |
| This method is                                                                                                    | used to return a specific trust-point by                                                                                                    | its device serial-number                                                                                                    |                          |                            |
| Response Cla                                                                                                    | 105                                                                                                    |                                                                                                    |                          |                            |
| Model Model                                                                                                    | Schema                                                                                                    |                                                                                                    |                          |                            |
| PkiTrustPointR<br>version (strin<br>response (Pis<br>)<br>PkiTrustPoint (<br>serialNumber<br>entityName (i<br>id (string, optor<br>platformid (st<br>trustProfileN:<br>entityType (st<br>networkDevis<br>certificateAut<br>controllertpA<br>attributeInfo | esuit (<br>g. optional),<br>iTrustPoint, optional)<br>r (string): Devices serial-number,<br>isting): Devices hostname,<br>onal): Trust-point identification. Automatically<br>iring): Platform identification. Eg. ASR1006,<br>me (string): Name of trust-profile (must alrea<br>tring, optional): Available options: router, swith<br>celd (string, optional): Device identification. C<br>thorityld (string, optional): CA identification. I<br>didress (string, optional): IP address device i<br>(object, optional) | generated,<br>sdy exist): Default: sdn-network-intra-iwan,<br>ch. Currently not used,<br>currently not used,<br>Automatically populated,<br>uses to connect to APIC-EM. Eg. Proxy server IP addr | ess. Automatically popul | afted if not set.          |
| 1                                                                                                    |                                                                                                    |                                                                                                    |                          |                            |
| Response Co                                                                                                    | ntent Type: application/json                                                                                                    |                                                                                                    |                          |                            |
| Parameters                                                                                                    |                                                                                                    |                                                                                                    |                          |                            |
| Parameter                                                                                                    | Value                                                                                                    | Description                                                                                                    | Parameter Type           | Dela Type                  |
| serialNumber                                                                                                    | 5 5116 1908CX                                                                                                    | Device serial number                                                                                                    | path                     | ating                      |
| Error Status C                                                                                                    | lodes                                                                                                    |                                                                                                    |                          |                            |

Het geeft je deze output. Het betekent dat APIC-EM het certificaat heeft om het apparaat aan te drukken.

| ۱                         |                                         |  |
|---------------------------|-----------------------------------------|--|
| "elation" d", "ACD1001"   |                                         |  |
| "conjolNumbor", "SSI16100 | 2CV "                                   |  |
| "tpustProfileName", "sdp. | network infortiure"                     |  |
| "entityName": "HUR2"      | iecwork-inna-iwan ,                     |  |
| "entityType": "router"    |                                         |  |
| "certificateAuthorityId": | "f0bd5040-3f04-4e44-94d8-de97b8829e8d". |  |
| "attributeInfo": {}.      | ,                                       |  |
| "id": "2b832bf6-9061-44bd | a773-fb5256e544fb                       |  |
| <b>}</b> ,                |                                         |  |
| "version": "1.0"          |                                         |  |
| }                         |                                         |  |
|                           |                                         |  |
|                           | R                                       |  |
|                           |                                         |  |
| sponse Code               |                                         |  |
| sponse Code               |                                         |  |

Duw het certificaat op het apparaat.

<u>POST/trust-point/ {trustPointID}</u> // trustPointID moet worden gekopieerd van GET Serial Number Query

{"respons": {"platformID": "ASR1001", "serienummer": "SSI161908CX", "trustProfileName": "sdnnetwork-infra-iwan", "entitiesName": "HUB2", "entiteitType": "router", "certificaatAuthorityID": "f0bd5040-3f04-4e44-94d8-de97b8829e8d", "attribuutInfo": {}, "id": "c4c7d612-9752-4be5-88e5e2b6f137ea13"}, "versie": "1.0"}

Dit zal het certificaat naar apparaat duwen - op voorwaarde dat er een goede connectiviteit is.

| (    |                                        |                        |
|------|----------------------------------------|------------------------|
| POST | /trust-point/{trustPointId}            | pkiTrustPointPush      |
| GET  | /trust-point/{trustPointId}            | pkiTrustPointGet       |
| GET  | /trust-point/{trustPointId}/config     | pkiTrustPointConfigGet |
| GET  | /trust-point/{trustPointId}/downloaded | checkPKCS12Downloaded  |

[ BASE URL: https://10.78.106.45/abi/v1/abi-docs/pki-broker-service . API VERSION: 1.0 ]

| rameter V        | alue                                                                              | Description                                                                                                    | Parameter Type                         | Data Type                           |
|------------------|-----------------------------------------------------------------------------------|----------------------------------------------------------------------------------------------------|----------------------------------------|-------------------------------------|
| trustPointId 2   | b832bf6-9061-44bd-a773-fb5256e544fb                                               | Trust-point ID                                                                                                 | path                                   | string                              |
| rror Status Code | s                                                                                 |                                                                                                    |                                        |                                     |
| HTTP Status Code | Reason                                                                            |                                                                                                    |                                        |                                     |
| 200              | The request was successful. The result is conta                                   | ined in the response body.                                                                                     |                                        |                                     |
| 201              | The POST/PUT request was fulfilled and a new                                      | resource has been created. Information about                                                                   | the resource is in the response boo    | ly.                                 |
| 202              | The request was accepted for processing, but ti                                   | he processing has not been completed.                                                                          |                                        |                                     |
| 204              | The request was successful, however no conter                                     | nt was returned.                                                                                               |                                        |                                     |
| 206              | The GET request included a Range Header, an                                       | The GET request included a Range Header, and the server responded with the partial content matching the range. |                                        |                                     |
| 400              | The client made a request that the server could                                   | not understand (for example, the request synt                                                                  | ax is incorrect).                      |                                     |
| 401              | The client's authentication credentials included                                  | with the request are missing or invalid.                                                                       |                                        |                                     |
| 403              | The server recognizes the authentication crede                                    | ntials, but the client is not authorized to perform                                                            | n this request.                        |                                     |
| 484              | The client made a request for a resource that d                                   | The client made a request for a resource that does not exist.                                                  |                                        |                                     |
| 500              | The server could not fulfill the request.                                         |                                                                                                    |                                        |                                     |
| 501              | The server has not implemented the functionality required to fulfill the request. |                                                                                                    |                                        |                                     |
| 503              | The server is (temporarily) unavailable.                                          |                                                                                                    |                                        |                                     |
| 504              | The server did not respond inside time restriction                                | ns and timed-out.                                                                                              |                                        |                                     |
| 489              | The target resource is in a conflicted state (for e                               | xample, an edit conflict where a resource is be                                                                | ing edited by multiple users). Retryir | ng the request later might succeed. |
| 415              | The client sent a request body in a format that t                                 | he server does not support (for example, XML                                                                   | to a server that only accepts JSON)    |                                     |

#### Bericht van succes van respons:

| Try it out! Hide Response                                                                                                    |  |
|----------------------------------------------------------------------------------------------------|--|
| Request URL                                                                                                    |  |
| https://10.78.106.45/api/v1/trust-point/2b832bf6-9061-44bd-a773-fb5256e544fb                                                                                                    |  |
| Response Body                                                                                                    |  |
| <pre>{     "response": {         "taskId":]"f10022bd-8f45-4597-8160-bcc07fd55898",         "url": "/api/v1/task/f10022bd-8f45-4597-8160-bcc07fd55898"     },     "version": "1.0" }</pre> |  |
| Response Code                                                                                                    |  |
| 202                                                                                                    |  |
| Response Headers                                                                                                    |  |

Controleer het apparaat:

U ziet dat beide certificaten nu zijn geplakt:

```
HUB2#sh cry pki cert
Certificate
  Status: Available
  Certificate Serial Number (hex): 2AD39646370CACC7
  Certificate Usage: General Purpose
  Issuer:
    cn=sdn-network-infra-ca
  Subject:
    Name: HUB2
    cn=ASR1001 SSI161908CX sdn-network-infra-iwan
    hostname=HUB2
  Validity Date:
    start date: 10:00:07 UTC Mar 28 2017
    end
         date: 10:00:07 UTC Mar 28 2018
    renew date: 10:00:06 UTC Jan 14 2018
  Associated Trustpoints: sdn-network-infra-iwan
CA Certificate
  Status: Available
  Certificate Serial Number (hex): 5676260082D447A3
  Certificate Usage: Signature
  Issuer:
    cn=sdn-network-infra-ca
  Subject:
    cn=sdn-network-infra-ca
  Validity Date:
    start date: 09:20:26 UTC Mar 28 2017
    end date: 09:20:26 UTC Mar 27 2022
  Associated Trustpoints: sdn-network-infra-iwan
```

```
HUB2#
```

## Soms heeft APIC-EM het certificaat maar het apparaat niet. Hoe kun je het oplossen?

Er is een bepaalde achtergrondtaak waarmee u het certificaat alleen kunt verwijderen uit APIC-EM. Soms schrapt de klant per ongeluk het certificaat van het apparaat maar in APIC-EM is het er nog. Klik op **VERWIJDEREN.** 

VERWIJDEREN/vertrouwen-punt/serienummer/ {serienummer} - Verwijderen.

| GET                      | /trust-point/count                                                           | pkiTrustPointListGet          |
|--------------------------|------------------------------------------------------------------------------|-------------------------------|
| GET                      | /trust-point/pkcs12/{trustPointid}//token)                                   | pkiTrustPointPkcs12Download   |
| DELET                    | /trust-point/serial-number/(serialNumber)                                    | phiTrustPointDeleteByDeviceSN |
| GET                      | /trust-point/serial-number/[serialNumber]                                    | pNTrustPointGetByDeviceSN     |
| Repoo                    | anse Class                                                                   |                               |
| Model                    | Model Schema                                                                 |                               |
| PkiTrue<br>versi<br>resp | stPointResult {<br>ion (string, optional),<br>onse (PkiTrustPoint, optional) |                               |

#### Typ het serienummer en klik op Probeer het!.

| Parameter        | Value                                        | Description                                                  | Parameter Type                    | Data Type                           |
|------------------|----------------------------------------------|--------------------------------------------------------------|-----------------------------------|-------------------------------------|
| serialNumber     | \$\$1161908CX                                | Device serial-number                                         | path                              | string                              |
| Error Status C   | odes                                         |                                                              |                                   |                                     |
| HTTP Status Code | Reason                                       |                                                              |                                   |                                     |
| 200              | The request was successful. The result is    | contained in the response body.                              |                                   |                                     |
| 204              | The request was successful, however no       | content was returned.                                        |                                   |                                     |
| 206              | The GET request included a Range Head        | er, and the server responded with the partial content ma     | tching the range.                 |                                     |
| 400              | The client made a request that the server    | could not understand (for example, the request syntax is     | s incorrect).                     |                                     |
| 401              | The client's authentication credentials incl | uded with the request are missing or invalid.                |                                   |                                     |
| 403              | The server recognizes the authentication     | credentials, but the client is not authorized to perform thi | is request.                       |                                     |
| 484              | The client made a request for a resource     | hat does not exist.                                          |                                   |                                     |
| 500              | The server could not fulfill the request.    |                                                              |                                   |                                     |
| 501              | The server has not implemented the funct     | ionality required to fulfill the request.                    |                                   |                                     |
| 503              | The server is (temporarily) unavailable.     |                                                              |                                   |                                     |
| 504              | The server did not respond inside time res   | trictions and timed-out.                                     |                                   |                                     |
| 409              | The target resource is in a conflicted state | (for example, an edit conflict where a resource is being     | edited by multiple users). Retryi | ng the request later might succeed. |
|                  | The client cent a request body is a format   | that the server does not sunnort (for example, XMI, to a     | server that only accents ISON     | 1                                   |

| TY ROUGE                |                                                                                                    |
|-------------------------|----------------------------------------------------------------------------------------------------|
| 1                       |                                                                                                    |
| "response": {           |                                                                                                    |
| "taskId": "33ab0/       | 128_0ha1_40h7_86_2_c+2a501ahhh5"                                                                                          |
| "upl": "/ani/v1/        | ad Join 400 Joint 2001 2001 2001 2001 2001 3                                                                              |
| uii, /api/vi/           | ask/Jabeugo-Sue1-400/-0002-012E0005                                                                                       |
| Ja<br>Rosentes III - DR |                                                                                                    |
| version : 1.0           |                                                                                                    |
| 1                       |                                                                                                    |
| Response Code           |                                                                                                    |
| 202                     |                                                                                                    |
| Response Headers        |                                                                                                    |
| 1                       |                                                                                                    |
| "Pragma": "no-cache     | , no-cache",                                                                                                    |
| "Content-Security-Po    | )licy"; "style-src 'self' 'unsafe-inline'; script-src 'self' 'unsafe-eval' 'unsafe-inline' 'nonce-f59e75bb-2a28-4fe8-a954 |
| "X-Frame-Options":      | 'SAMEORIGIN, SAMEORIGIN",                                                                                                 |
| "Date": "Tue, 28 Ma     | 2017 10:15:23 GMT",                                                                                                    |
| "Strict-Transport-S     | curity": "max-age=31536000; includeSubDomains, max-age=31536000; includeSubDomains",                                      |
| "Content-Type": "ap     | )lication/json;charset=UTF-8",                                                                                            |
| "Access-Control-All     | w-Origin": "https://10.78.106.45",                                                                                        |
| "Cache-Control": "no    | p-cache, no-store, no-cache, no-store",                                                                                   |
| "Transfer-Encoding"     | "chunked",                                                                                                    |
| "Access-Control-All     | NW-Credentials": "false"                                                                                                  |
| )                       |                                                                                                    |
| 4                       |                                                                                                    |